## Instituto Bilingüe del Sur

## **PAGOS POR PSE**

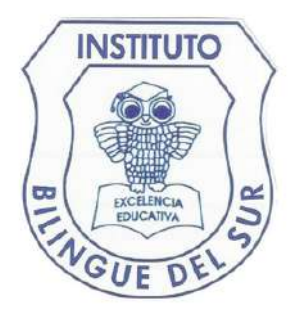

Con el fin de facilitar los pagos de matrícula y pensiones, de manera atenta les informamos que estos se pueden realizar en el Banco Caja Social, teniendo en cuenta los siguientes medios y así poder recibir la información del pago de manera automática en el colegio y generarles a ustedes la respectiva factura:

Para realizar los pagos por PSE, deben realizar los siguientes pasos:

- 1. Dar clic en el icono "Pagos en linea" en la pagina web del Colegio.
- 2. Ingresar el nombre del colegio: INSTITUTO BILINGUE DEL SUR.
- 3. Hacer clic en botón "pagar".
- 4. Digitar el número de documento del estudiante.
- 5. Hacer clic en "consultar" y hacer clic en "continuar".
- 6. Seleccionar medio de pago (PSE) y diligenciar los datos.
- 7. Hacer clic en "Continuar" y hacer clic en "Pagar".
- 8. Digitar los datos requeridos.

## **OPCION 2**

Para realizar los pagos por consignación en el banco Caja Social, deben hacerlo a la cuenta Corriente con siguientes datos: •NIT del colegio: 900192240-9 •Numero convenio 15918509

NOTA: El número de documento del estudiante debe escribirse en la referencia 1 del formato, esto solo para la opción 2.